## 天主教輔仁中學 109 學年度

## 社團網路選社班級說明

## 各位導師、同學大家好:

請詳閱以下資訊

- 1. 選社時間: 2020.09.11~18(五~五) 19:00~19:00
- 2. 選社方式:如下表 (註明:多一個童軍社)
- 3. 公布選社結果: 09.22(二) 會發放通知單至各班並公告於校網
- 4. 第一次社課: 9/25(五) 第五、六節
- 5. 申請轉社: 9/28-30(-~三) 結果會公告於校網

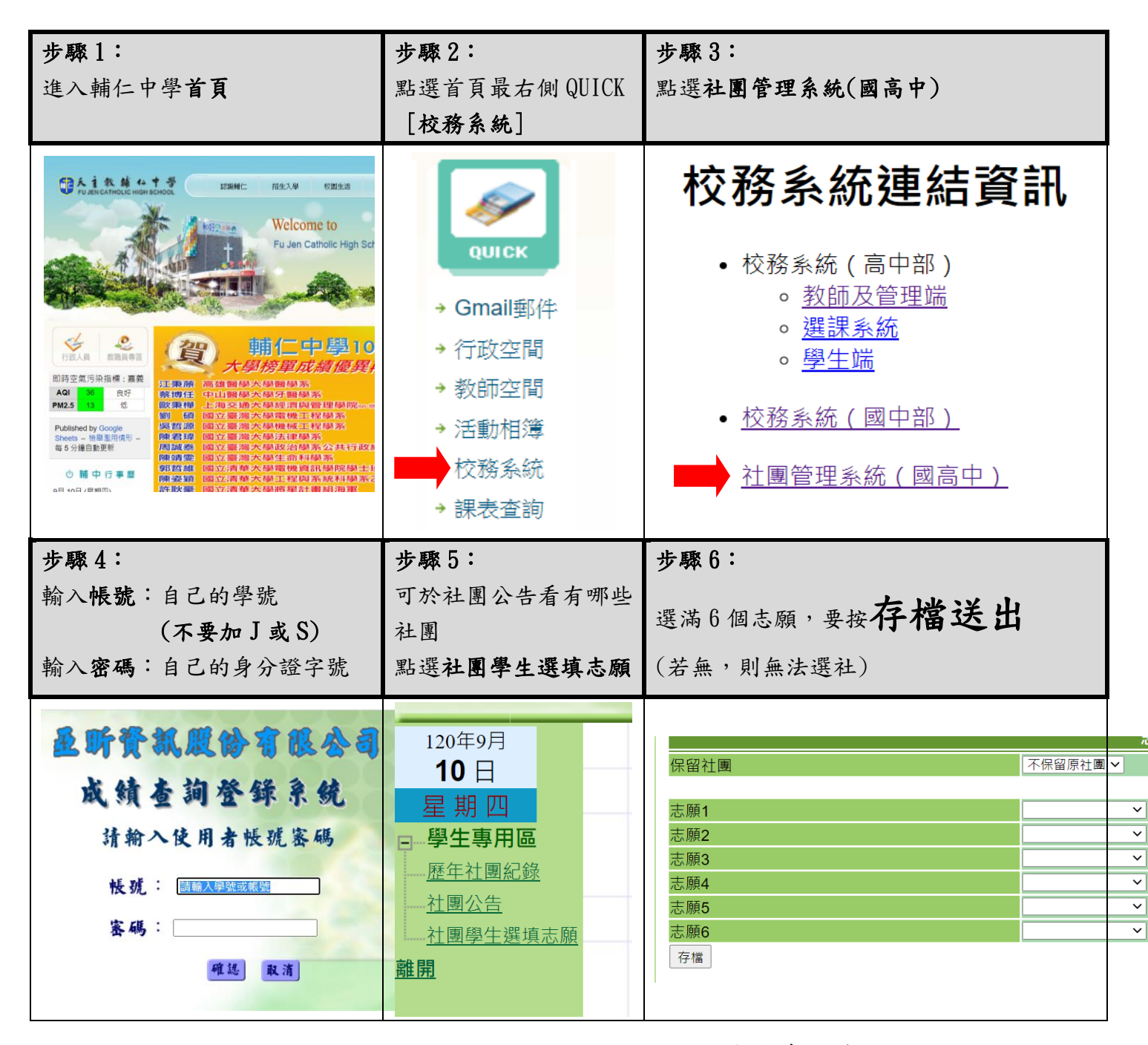

學務處訓育組敬上 2020.09.10